# Ouverture de session sur le domaine ADM à partir d'un pc sous Windows 7 pro

A votre arrivée à l'Université de Valenciennes, la DSI vous a créé un compte utilisateur sur le domaine Windows ADM associé à un mot de passe.

Ce compte vous permet d'ouvrir une session sur les ordinateurs administratifs et ainsi d'accéder à des ressources partagées du domaine ADM (documents partagés, imprimantes partagés).

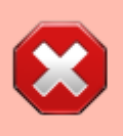

Vos identifiants sont strictement personnels, il est **interdit** de les donner à une tierce personne même pour raison de service ( cf règlement intérieur des usages des systèmes d'information)

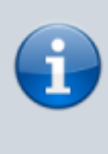

Ce compte est diffèrent de celui fournit par la DSI pour accéder à son ENT (qui permet notamment l'accès à sa messagerie sous Zimbra)

### Procédure pour ouvrir une session

### 1 - Accueil Windows .

×

Une fois le pc démarré, vous arrivez devant l'écran d'accueil Windows .

Appuyez simultanément sur les touches CTRL,ALT et SUPPR pour ouvrir une session.

×

### 2 - Choisir «Changer d'utilisateur».

×

## 3 - Si un nom de connexion apparaît déjà choisissez « Autre Utilisateur» .

×

### 4 - Taper le compte fournit .

Ici dans l'exemple « **adupont** » puis le mot de passe "**TFkz256 !?**" en respectant la casse du mot de passe .

×

### 5 - Généralement à la première ouverture de session il est demandé de modifier votre mot de passe.

×

Rentrez le mot de passe fournit par la DSI où est indiqué « **Ancien mot de passe**» ( ici dans notre exemple "**TFkz256 !?**") Puis mettez un "**Nouveau mot de passe**" et ensuite "**Confirmation du mot de passe**"

Validez votre changement de mot de passe par:

×

#### Choix d'un bon mot de passe :

Vous rentrez un mot de passe qui vous est propre en vous assurant de ne pas mettre un mot standard (comme le nom de votre animal de compagnie) mais plutôt 8 caractères dont au moins 1 chiffre, 1 majuscule et 1 caractère spécial (par exemple : # & ! ?).

Exemple de bon de passe : choisir une phrase, un vers de poème ou le titre d'un film que vous connaissez et prendre les premières lettres pour constituer le mot de passe.

Exemple : Les premières lettres du film "Vol au-dessus d'un nid de coucou » donnent "Vaddundc".

Vous pourrez ajouter à ce code le nombre de lettres qui composent chaque mot : 3, 2, 6, 1, 2, 3,2 et 6 dans notre exemple.

Votre mot de passe devient ainsi "Vaddundc32612326".

From:

https://www.uphf.fr/wiki/ - Espace de Documentation

Permanent link:

 $https://www.uphf.fr/wiki/doku.php/outils/poste_de_travail/documentation_diverse/ouverturesessionadm$ 

Last update: 2016/02/14 15:01

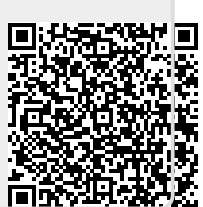